## Create Inventory Adjustment

There are three types of Inventory Adjustment. The Quantity and Cost adjustment can only be done to an Inventory Part that already has a quantity and cost associated with it. The Initial adjustment can only be done on a Part that has no quantity (and thus no cost).

1. From the menu, under Inventory Management – Inventory Adjustment

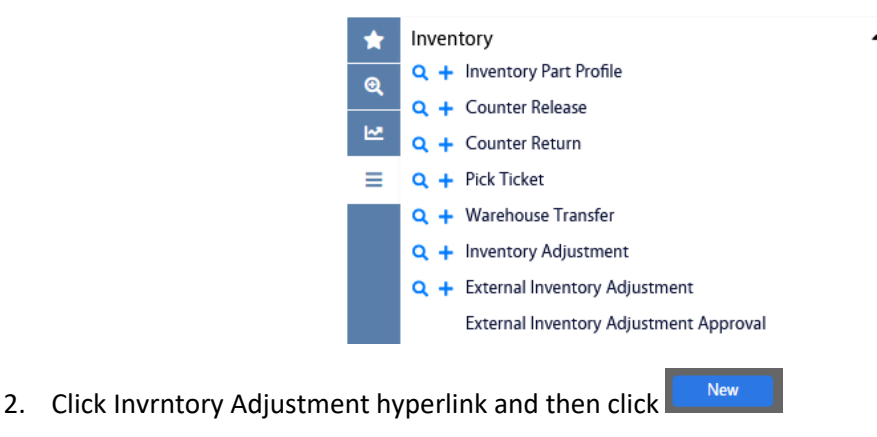

- a. Alternatively, you can click <sup>+</sup> from the menu.
- 3. First, select the type of adjustment to be done by clicking the radio button and then click even.

| AiM Inven                        | tory Adjustment |  |
|----------------------------------|-----------------|--|
| Next                             | Cancel          |  |
| Please Select:                   |                 |  |
| Quantity                         |                 |  |
| O Cost                           |                 |  |
| <ul> <li>Initial Entr</li> </ul> | у               |  |

**Note**: The following the screens are the same for all three options with the exception whether the Unit Cost and/or Quantity fields can be entered. For this guide an Initial Entry, which allows both fields to be entered, will be shown.

| AiM Inventory /                       | Adjustment        |            |                                                 |      |                        | 0 | 8 | • |
|---------------------------------------|-------------------|------------|-------------------------------------------------|------|------------------------|---|---|---|
| Save                                  | Cancel            |            |                                                 |      |                        |   |   |   |
| 5145                                  |                   |            | Last Edited by DALLACE UNGER On 4/17/23 3:24 PM | Туре | Set Price and Quantity |   |   |   |
| 1                                     | ĥ                 |            |                                                 |      |                        |   |   |   |
| Warehouse                             | ٩                 | Unit Cost  |                                                 |      |                        |   |   |   |
| Part<br>Bin                           | م<br>م            | Quantity   |                                                 |      |                        |   |   |   |
| Current Unit Cost<br>Current Quantity | 50.0000<br>0.0000 | Total Cost | 50.00                                           |      |                        |   |   |   |

4. Enter the required **Descrption**. Next enter the **Warehouse**. Click  $\bigcirc$  and select the warehouse you need.

AiM Inventory Adjustment

| AiM Inventory     | Adjustment |            |                                                 |      |                        | 0 | 0 | • |
|-------------------|------------|------------|-------------------------------------------------|------|------------------------|---|---|---|
| Save              | Cancel     |            |                                                 |      |                        |   |   |   |
| 5145              |            |            | Last Edited by DALLACE UNGER On 4/17/23 3:24 PM | Туре | Set Price and Quantity |   |   |   |
| INITIAL ENTRY     | lis        |            |                                                 |      |                        |   |   |   |
| Warehouse         | STORES Q   | Unit Cost  |                                                 |      |                        |   |   |   |
| Part              |            | Quantity   |                                                 |      |                        |   |   |   |
| Bin               | Q          |            |                                                 |      |                        |   |   |   |
| Current Unit Cost | \$0.0000   | Total Cost | \$0.00                                          |      |                        |   |   |   |
| Current Quantity  | 0.0000     |            |                                                 |      |                        |   |   |   |

## 5. Next enter the **Part**. Click $\bigcirc$

| AiM      | AiM Inventory Part Profile |          |   |  |  |  |  |  |  |  |
|----------|----------------------------|----------|---|--|--|--|--|--|--|--|
| E        | cecute Reset               |          |   |  |  |  |  |  |  |  |
| *        |                            | Operator |   |  |  |  |  |  |  |  |
| 0        | Part                       | =        |   |  |  |  |  |  |  |  |
| <u> </u> | Description                | contains |   |  |  |  |  |  |  |  |
| M        | Class                      | =        | · |  |  |  |  |  |  |  |
| ≡        | Commodity                  | =        |   |  |  |  |  |  |  |  |
|          | Item                       | =        |   |  |  |  |  |  |  |  |
|          | Туре                       | = ~      | × |  |  |  |  |  |  |  |
|          | UOM                        | =        |   |  |  |  |  |  |  |  |
|          | Green                      | = ~      |   |  |  |  |  |  |  |  |

6. Enter the criteria for the part. Note that the search will be limited to the Warehouse already entered.

| AiM Inventory Part P | rofile                                               |       |
|----------------------|------------------------------------------------------|-------|
| Done Search          | Show All Cancel                                      |       |
| Part #               | Peschioten                                           | Green |
| P0031                | SPONGE CELIULOSE P/N W3PK 12-13-281                  | No    |
| <u>P0228</u>         | BREAKERS CUTLER HAMMER 2P30A BOLT P/N CH8230 LOW TAB | No    |
| <u>P0483</u>         | CONDULET LB 1/2" #LB50M                              | No    |
| <u>P0500</u>         | CONDULET 1/2' COVER FOR T17 P/N 178AP                | No    |
| <u>P0642</u>         | CORD STRAIN RELIEF 1/2KO.375-500-T82522              | No    |
| P0659                | COUPLING GRC 1/2' F12GRCC                            | No    |
| P1139                | SS3 PLATE, 3 GA SW                                   | No    |
| <u>P1613</u>         | AX39, V BELT                                         | No    |

7. Click the Part hyperlink to select the Part.

Note: If the Part is only in one Bin, the Bin will be automatically filled in, otherwise a list of Bins will be presented and one must be selected.

| AiM Inventory Adjustment |                                     |            |                                                 |      |                        |  |  | 0 | • |
|--------------------------|-------------------------------------|------------|-------------------------------------------------|------|------------------------|--|--|---|---|
| Save                     | Cancel                              |            |                                                 |      |                        |  |  |   |   |
| 5145                     |                                     |            | Last Edited by DALLACE UNGER On 4/17/23 3:24 PM | Туре | Set Price and Quantity |  |  |   |   |
| INITIAL ENTRY            | ,                                   |            |                                                 |      |                        |  |  |   |   |
|                          |                                     |            |                                                 |      |                        |  |  |   |   |
|                          |                                     |            |                                                 |      |                        |  |  |   |   |
| Warehouse                | STORES Q                            | Unit Cost  | \$0.0000                                        |      |                        |  |  |   |   |
|                          | STORES WAREHOUSE                    |            |                                                 |      |                        |  |  |   |   |
| Part                     | P0031 Q                             | Quantity   |                                                 |      |                        |  |  |   |   |
| Bin                      | ZZ4 06 P0031 Q                      |            |                                                 |      |                        |  |  |   |   |
|                          | SPONGE CELLULOSE P/N W3PK 12-13-281 |            |                                                 |      |                        |  |  |   |   |
| Current Unit Cost        | \$0.0000                            | Total Cost | \$0.00                                          |      |                        |  |  |   |   |
| Current Quantity         | 0.0000                              |            |                                                 |      |                        |  |  |   |   |

8. The Unit Cost and Quantity must now be entered.

**Note**: If the transaction is a Cost adjustment, only the Unit Cost can be entered. Likewise, if the transaction is a Quantity adjustment, only the Quantity can be entered.

| AiM Inventory     | Adjustment                          |            |                                                 |      |                        | 6 | 0 | • |
|-------------------|-------------------------------------|------------|-------------------------------------------------|------|------------------------|---|---|---|
| Save              | Cancel                              |            |                                                 |      |                        |   |   |   |
| 5145              |                                     |            | Last Edited by DALLACE UNGER On 4/17/23 3:24 PM | Туре | Set Price and Quantity |   |   |   |
| INITIAL ENTRY     | li,                                 |            |                                                 |      |                        |   |   |   |
| Warehouse         | STORES Q                            | Unit Cost  | 6                                               |      |                        |   |   |   |
| Part              |                                     |            |                                                 |      |                        |   |   |   |
| Bin               | ZZ4 06 P0031 Q                      | Quantity   | 4                                               |      |                        |   |   |   |
|                   | SPONGE CELLULOSE P/N W3PK 12-13-281 | Total Cast | 50.00                                           |      |                        |   |   |   |
| Current Unit Cost | \$0.0000                            | Iotal Cost | 30.00                                           |      |                        |   |   |   |
| Current Quantity  | 0.0000                              |            |                                                 |      |                        |   |   |   |
| 9. C              | lick Save                           |            |                                                 |      |                        |   |   |   |